## 住房公积金高质量发展培训班 线上直播观看操作方法

提示: 报名时所填写的手机号码即为学习账号, 未报名的手机号, 无法观看学习。

## 第一步:进入直播间

**电脑端:**点击链接 <u>https://fqgzs.xet.tech/s/2fQbQ0</u>, 首次进入直播问时,出现"扫码登录"页面,用手机微信扫 码并点击"立即登录",即可进入"住房公积金高质量发展 培训班"直播问,按第二步操作方法绑定账号后观看直播。

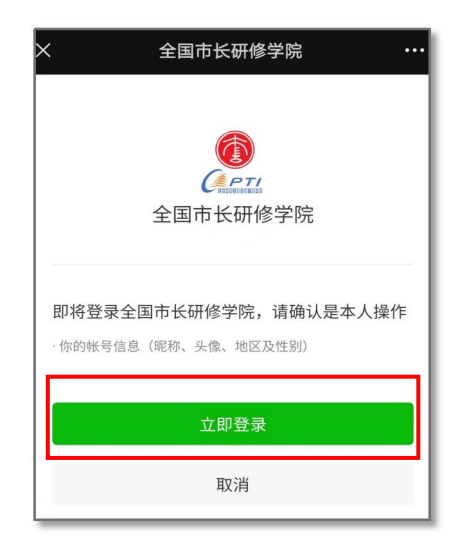

**手机端:**通过微信扫描下方二维码进入"住房公积金高质量发展培训班"直播间,按第二步操作方法绑定学习账号后观看直播。

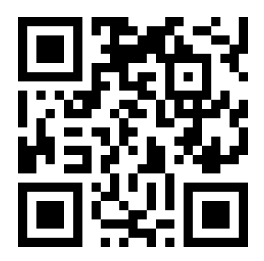

## 第二步: 绑定学习账号

1、进入直播间后,点击【个人中心】;
 2、将个人中心页面下滑到底,点击【账号设置】;

|                                                 | ×         我的         …                                                 |
|-------------------------------------------------|------------------------------------------------------------------------|
| 0                                               | ⑦         82         E           问答         线下课         练习         错题本 |
| <b>暂无该课程权限</b><br>请 <b>绑定手机号</b> 后尝试,或联系管理员开通权限 | 我的成就                                                                   |
|                                                 | □ 兌換中心 >                                                               |
| 前往首页                                            | 2 赠送记录 >                                                               |
| 个人中心                                            | 迎 小鹅通 >                                                                |
|                                                 | ❷ 收货地址 >                                                               |
|                                                 | ▶ 账号设置                                                                 |
|                                                 | ① 我的奖品 >                                                               |
|                                                 | 店铺主页   个人中心   关注我们   店铺信息   意见反馈                                       |
| 店铺主页   个人中心   关注我们   店铺信息   投诉建议                | <ul> <li>         ● 小肠通提供技术支持     </li> </ul>                          |
| <ul> <li>① 小鹏通提供技术支持</li> </ul>                 | ☆ ■ 果的<br>首页 学习中心 果的                                                   |

## 3、点击【手机号】,输入手机号码获取验证码完成绑定,即可观看直播学习。

| ×                                | 账号设置 |         | ×                         | 账号设置                      |         |  |
|----------------------------------|------|---------|---------------------------|---------------------------|---------|--|
| 微信                               |      | 100     | 微信                        |                           | 董爱      |  |
|                                  |      |         | 手机号                       |                           | 设置手机号 > |  |
| 手机号                              | ì    | 设置手机号 > | 登录密码                      |                           | 设置密码 >  |  |
| 登录密码                             |      | 设置密码 >  | 账号注销                      |                           | >       |  |
| 账号注销                             |      | >       | 服务协议                      |                           | >       |  |
|                                  |      |         | 隐私政策                      |                           | >       |  |
| 服务协议                             |      | >       |                           |                           |         |  |
| 隐私政策                             |      | >       |                           | 退出登录                      |         |  |
|                                  |      |         | 🧕 全国市长研修学院 申请             |                           |         |  |
|                                  | 退出登录 |         | <b>绑定你的手</b> 。<br>绑定后即可登录 | <b>饥号</b><br>E店铺并查看课程/商品等 |         |  |
| 店铺主页   个人中心   关注我们   店铺信息   投诉建议 |      | +86     | 请输入手机号                    |                           |         |  |
|                                  |      | 请输入短信验  |                           | 获取验证码                     |         |  |
| <ul> <li>小鹅通提供技术支持</li> </ul>    |      |         |                           |                           |         |  |
|                                  |      |         | I                         | <b>以消</b> 确于              | 认       |  |